## Como cadastrar motivo de visita no maxPromotor?

Produto: maxPromotor

ainda é possível Editar

1.1 Ao acessar a área administrativa do maxPromotor expanda o menu lateral esquerdo — , clique na opção Cadastro >> Motivo de Visita.

| Dura Machandre Ve        | nes<br>18: 2.22.09.0 | N            |            |               |                |         |           |                         | Posquisar funcionalidade | <i>p</i> 0 |  |
|--------------------------|----------------------|--------------|------------|---------------|----------------|---------|-----------|-------------------------|--------------------------|------------|--|
| lashboard                |                      |              |            |               |                |         |           |                         |                          |            |  |
| lições e Acompanhamentos |                      | scorg vess   |            |               |                |         |           |                         |                          |            |  |
| adanteen                 |                      |              |            |               |                |         |           |                         |                          |            |  |
| Atendimento              |                      |              | 22/20/2022 |               | Region         | 8       |           | PAN                     |                          |            |  |
| • Empresa                |                      |              |            |               | 1000           |         |           |                         |                          |            |  |
| # Equipe                 |                      | ~            |            |               |                |         |           |                         |                          |            |  |
| 5 Item Avaliado          |                      |              |            | _             | _              |         |           |                         |                          |            |  |
| Notiva de Atendimenta    |                      |              |            |               | Pecquicar      | Linpar  |           |                         |                          |            |  |
| Motivo de Visita         |                      |              |            |               |                |         |           |                         |                          |            |  |
| Portos de Venda          |                      |              |            | Colaboradores |                |         | Midia Hor | as Trabalhadas          |                          |            |  |
| Ramo de Advidade         |                      |              |            | Sem Roteiro:  |                |         | Media Hor | as coosas:<br>locamento |                          |            |  |
| /Aepilo                  |                      |              |            | Fora de Rota: |                |         |           |                         |                          |            |  |
| B Regional               |                      |              |            |               |                |         |           |                         |                          |            |  |
| # Ande                   |                      |              |            |               |                |         |           |                         |                          |            |  |
| Tasaho                   |                      |              |            |               | Pillel.        |         |           |                         |                          |            |  |
| Usalito                  |                      | Planejadas O |            | Feelcodes 0   | Fore de Rote O | Diceide | 0         |                         | Produtividade O          |            |  |
|                          |                      |              |            |               |                |         |           |                         |                          |            |  |

1.2 Na tela de Consulta de motivo de Visita clique em Novo para cadastrar novo motivo. Nessa tela

e Excluir Motivos de visita já cadastrados.

| Consulta de Motivo Visita            |              |        |          |
|--------------------------------------|--------------|--------|----------|
| Descrição                            | Ativo        |        | ¥        |
| Finalidade                           | ~            |        |          |
| Program Novo Linper                  |              |        |          |
| 🖉 Descripto 🥆                        | Pinolidade O | Alvo Ö | Ações    |
| AUTA DEMANDA EM OUTRO POV            | Todos        | 511    | Ø 🖸      |
| ATESTADO                             | Todos        | 911    | Ø 🖸      |
| CHARPHONIA DE FOTO                   | Todos        | 30     | <b>O</b> |
| CHEGAGA DE MERICAZORIAS EM OUTRO PEV | Todos        | 30     | 0 0      |
| ourmos                               | Todos        | 511    | Ø 🖸      |
| POV EM REFORMA                       | Todos        | 911    | Ø 🖸      |
| Pov Filovado                         | Todos        | ân     | 0        |

1.3 Preencha os campos conforme desejado, selecione a finalidade e clique em salvar.

| = | Charles 1-Marrie Material<br>Clear Mathematic Versio 2220400 |         |   | Pesquisar funcionalidade | Ð | 05 | 1 | # | Ċ |
|---|--------------------------------------------------------------|---------|---|--------------------------|---|----|---|---|---|
|   | Cadaetro da Motiun Vieita                                    |         |   |                          |   |    |   |   |   |
|   | Descrição *                                                  |         |   |                          |   |    |   |   |   |
|   | Itino                                                        | Ø       |   |                          |   |    |   |   |   |
|   | Finalidade *                                                 |         | ~ |                          |   |    |   |   |   |
|   | Salver Limper                                                | Canodia |   |                          |   |    |   |   |   |

Voltar

Artigo revisado pelo analista Renan Ribeiro

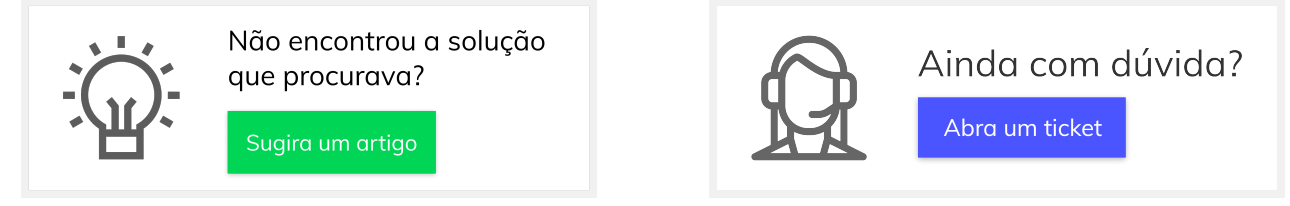

## Artigos Relacionados

- Processo de integração do MaxPromotor
- Como ler as configurações no MaxPromotor
- Como ler Logs no MaxPromotor
- Como permitir gerar visitas avulsas no maxPromotor?
- Como consultar o Relatório Objetivos por Promotor?